# **LET'S GET STARTED!**

Schakel je nieuwe TV-box uit door het knopje achteraan op 0 te zetten. Éteignez votre nouvelle box TV en mettant le bouton à l'arrière sur '0'.

Prenez la télécommande de votre nouvelle box TV. Retirez la languette.

Neem de nieuwe TV-box afstandsbediening. Verwijder het lipje.

Ontving je ook een modem en/of Powerline? Installeer die dan eerst. Want je TV-box heeft een optimale internetverbinding nodig. Vous avez aussi reçu un modem et/ou un Powerline? Installez-le(s) d'abord. Car votre box TV nécessite une connexion internet optimale. Op **telenet.be/installeertvbox** staat begeleiding op maat voor je klaar. Je kan ook makkelijk de QR-code scannen. Liever direct aan de slag? Volg dan het onderstaand plannetje.

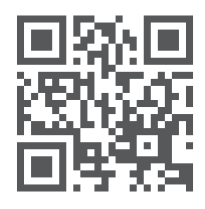

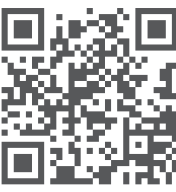

Une aide sur mesure est à votre disposition sur **telenet.be/fr/installationboxtv**. Vous pouvez également scanner ce code QR. Trop impatient ? Alors, suivez les instructions ci-dessous.

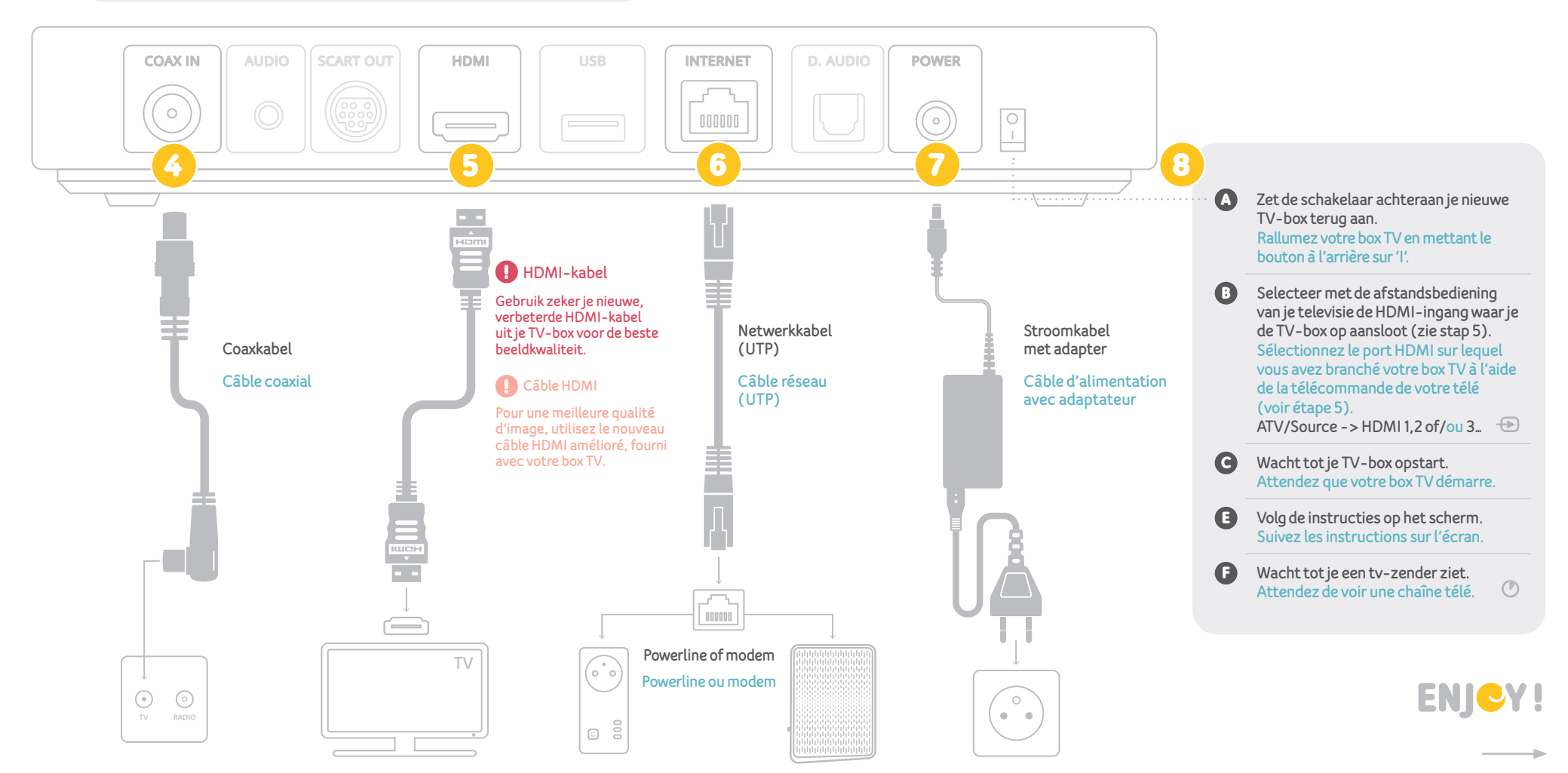

۲

038504 - E20

۲

۲

۲

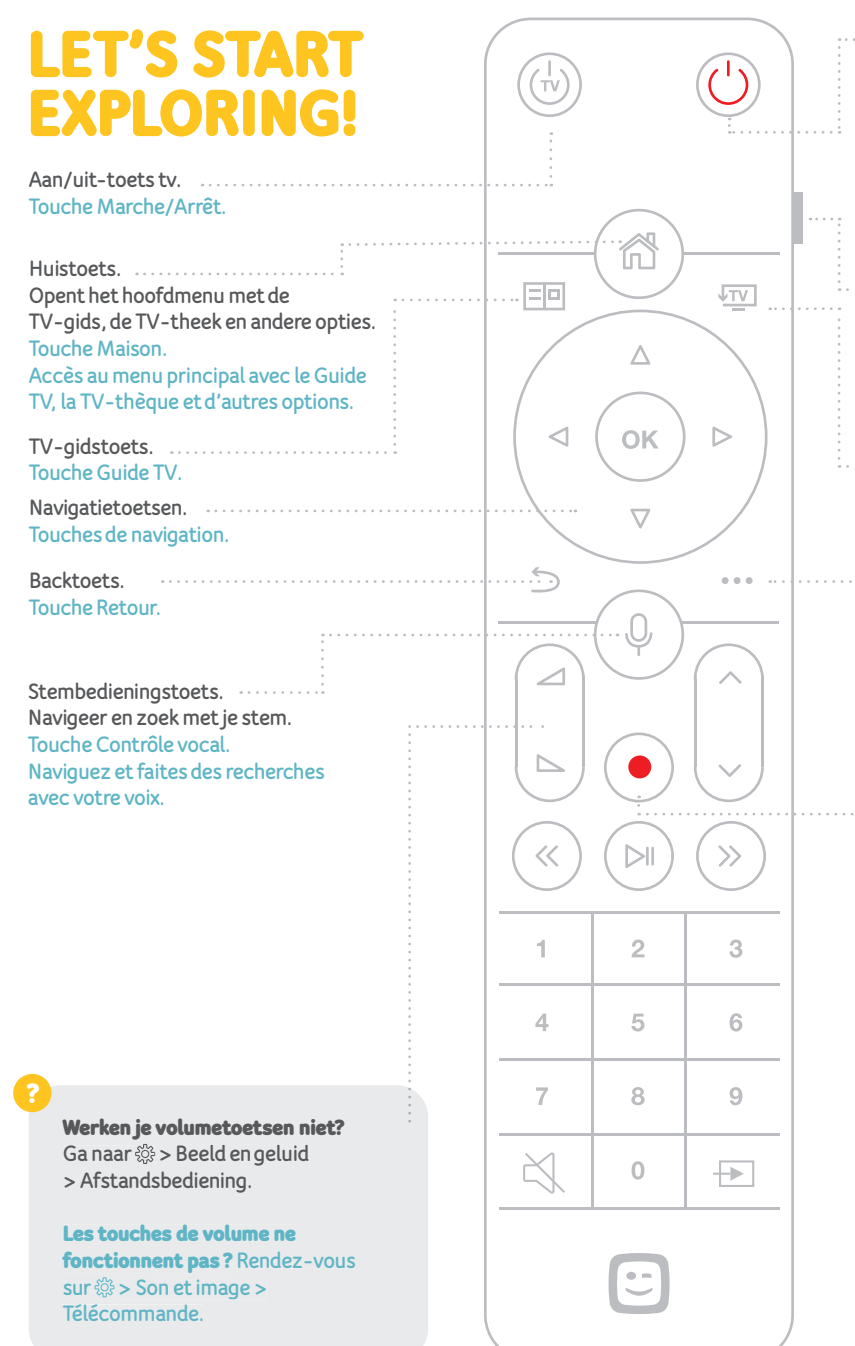

Aan / uit-toets TV-box en tegelijk ook je tv en versterker als die gekoppeld zijn aan je afstandsbediening. Ga de koppeling na via > Beeld en geluid> Afstandsbediening. Mise en marche / arrêt de votre box TV et de tous les autres appareils qui y sont liés. Effectuez la liaison via > Son et image > Télécommande. Profieltoets.

Touche profil. 💄 Changez de profil ou créez un nouveau profil.

Terug naar TV-toets.
Touche Retour à la télé.

 Contexttoets.
Toont op bepaalde pagina's in het menu extra informatie of mogelijkheden.
Touche Contexte.
Offre des informations ou possibilités supplémentaires sur certaines pages du menu.

Recordtoets. Neemt onmiddellijk het programma op dat je aan het kijken bent. Touche d'Enregistrement. Enregistre immédiatement le programme que vous regardez.

**Opnames opnieuw instellen** Had je al een Telenet-decoder en had je opnames ingepland of zenders hernummerd? Dan moet je dit opnieuw instellen op je nieuwe TV-box.

**Reprogrammation de vos enregistrements** Vous aviez déjà un décodeur Telenet sur lequel vous avez renuméroté vos chaînes ou planifié des enregistrements ? Vous allez devoir les reprogrammer sur votre nouvelle box TV.

۲

#### Ondertiteling toevoegen?

Selecteer M > W > Voorkeuren > Opties > Ondertiteling. Of gebruik de contexttoets tijdens het kijken.

Je TV-box met je stem bedienen? Hou de stembedieningstoets ingedrukt en spreek rustig je commando in. Bijvoorbeeld: "TV-gids" of "ga naar \*naam zender\*".

**Een persoonlijk profiel aanmaken?** Druk op de profieltoets. Stel per profiel de kanaalvolgorde, ondertiteling, kijklijst, ... in.

#### Zenders verplaatsen? Maak een favorietenlijst.

Maak eerst een persoonlijk profiel aan via de profieltoets. Selecteer in je profiel "Zenders beheren". Kies minstens 3 favoriete zenders en pas de volgorde aan naar jouw voorkeur.

## Lees alle info op telenet.be/ontdektvbox

#### Ajouter des sous-titres?

Appuyez sur  $\mathbb{A}$ , ensuite  $\otimes$  > Préférences > Options > Sous-titrage ou utilisez la touche contexte pendant le film.

#### Commander votre box TV avec votre voix?

Maintenez la touche de commande vocale enfoncée et énoncez calmement votre commande. Par exemple : « Guide TV » ou « Aller à \*chaîne\* »

#### Créer un profil personnel?

Appuyez sur la touche profil. Définissez par profil l'ordre des chaînes, les sous-titres, la liste de chaînes ...

### Renuméroter les chaînes? Créez une liste de favoris.

Créez d'abord un profil personnel via la touche profil. Dans votre profil sélectionnez « Gérer les chaînes ».Choisissez au moins 3 chaînes favorites et adaptez l'ordre selon vos préférences.

Plus d'infos sur telenet.be/fr/decouvrirboxtv

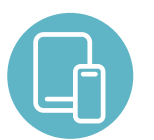

#### Download de Telenet TV-app

Zo kijk je overal tv via je smartphone en tablet, via wifi, 3G of 4G, in België én de EU. Je kan ook kijken via telenettv.be.

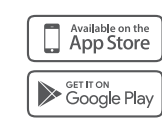

**Téléchargez votre appli TV Telenet.** Vous pourrez ainsi regarder la télé sur votre smartphone ou tablette via wifi, 3G ou 4G. En Belgique et dans l'UE. Vous pouvez également regarder via telenettv.be.

( )

۲